## **Access Points & WiFi**

## Verbinding maken op iPhone

Deze instructie is voor het verbinden van de wifi met radius op een Apple Iphone.

## Stap 1. Verbind opnieuw met het WiFi netwerk

Open de **WiFi-instellingen** Selecteer de betreffende **WiFi-Naam**. Vul hier de **gebruikersnaam** en **wachtwoord** in. Klik op **Verbind**.

## Stap 2. Vertrouw de Licentie

Vertrouw het Certificaat door rechtsboven het woord Vertrouw te selecteren.

Let op! Wanneer het niet lukt om in te loggen, dan kan het noodzakelijk zijn om het certificaat te verwijderen. Zie <u>Verbinden maken op iPhone - Certificaat opnieuw instellen iPhone</u>.

Unieke FAQ ID: #1420 Auteur: n/a Laatst bijgewerkt:2017-12-11 17:10